# **OPTION 3** eLuah on All Internet-Connected Devices

Open a window in your browser on your mobile device (the "registration window").

View these interactive instructions in a separate browser window (the "instructions window") or in a PDF reader.

- A Navigate these interactive pages with only ACK and NEXT. Do not use other navigational controls.
- 1. Respond to a question in **green**, and follow the steps associated with your response:
  - a. Read an instruction step.
  - b. Switch to the registration window.
  - c. Perform the action required in the step.
  - d. Return to this instruction window for the next step.

2. After you complete the steps on a page, click/tap

NEXT

#### Have you already installed eLuah 5781 on one of your devices?

## If NO:

- 1. In the registration window, go to <u>www.publishersrow.com</u>.
- At the top next to the **GO** button, enter your **personal access code**.
  Click/tap **GO**.
- The Sign In page opens.

Do you already have an account at **www.publishersrow.co**m or **www.eBookShuk.com**? If **YES**:

At the **Sign In** page, sign in with username and password. You are now ready to access **eLuaḥ 5781** on all Internet-connected devices.

#### If NO:

- 1. At the Sign In page, click/tap Registration.
- 2. Complete the registration form.
- 3. Click/tap Register. Do not respond to further prompts.

You are now ready to access eLuah 5781 on all Internet-connected devices.

#### To access Luah 5781 on all Internet-connected devices:

1. In a browser window, go to <u>www.publishersrow.com/mybooks</u>.

2. Log in with your username and password.

### Does an image of Luah 5781 appear?

## If NO:

- If other book images appear but *not* Luah 5781: Locate it, *or* enter **Luah** in the search box.
- If no book images appear: Call for help — 718-225-4805.

The image of Luah 5781 appears.

Click/tap the image of Luah 5781.

The eLuah opens and is ready to use.

For further installation options, click/tap **DONE**.